## Parent-Teacher Conference Schedules & Info Lookup

All teachers can look at their PTC schedule info but cannot add, delete, or change appointments. Please contact Dawn Seehafer @ ext. 4021 or <u>dseehafer@dce.k12.wi.us</u> for help if needed.

Go into:

- 1. https://signup.dce.k12.wi.us/apps/srhptc/login.cfm
- 2. type in your District username and password

| DCE SRH PTC Login |                                                 |  |  |  |
|-------------------|-------------------------------------------------|--|--|--|
| lease lo          | g in with your DCE username and password below. |  |  |  |
|                   | Username:                                       |  |  |  |
|                   | Password:                                       |  |  |  |
|                   | Log In                                          |  |  |  |

- 3. Below is what comes up after inputting your login info.
  - a. Purple is for the parents who could not schedule with you for some reason (your appts were all taken or they could not make it either night). These are the ones that are asking you to contact them.
  - b. Yellow is for 11/17 conferences info.

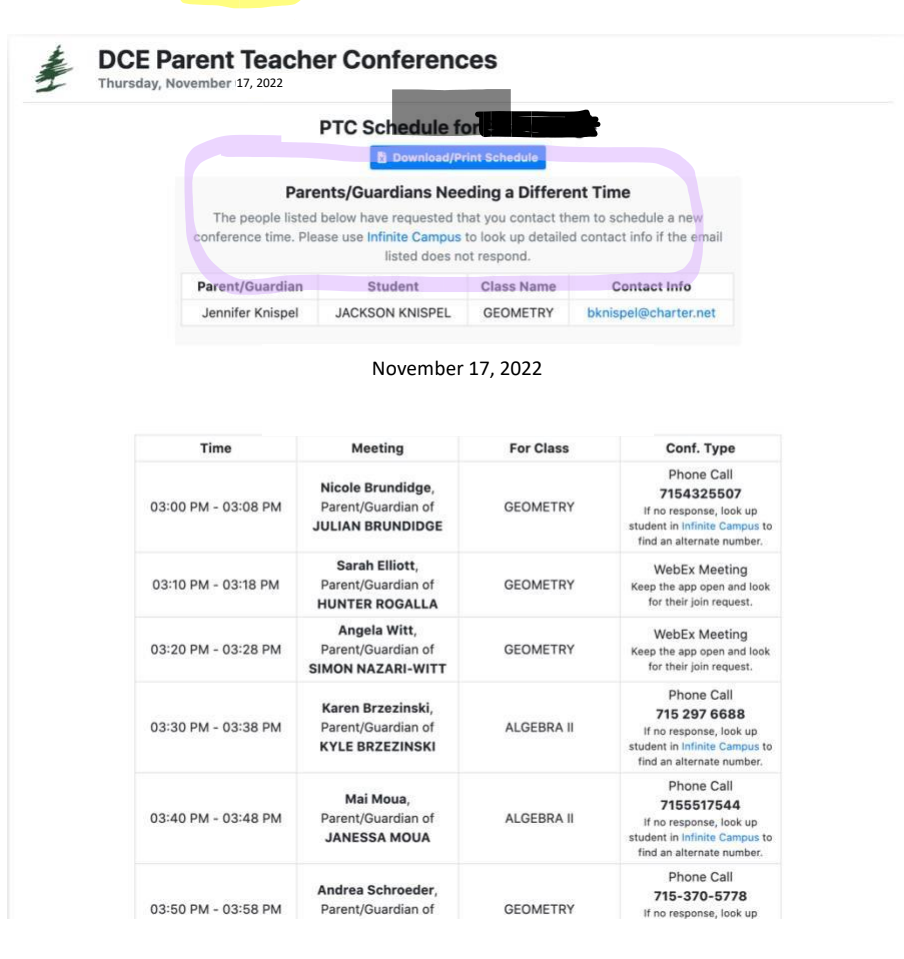

## 4. If parents picked Webex, below is the information on their screen with instructions

You have selected the "Virtual WebEx" conference type. In the "Conf. Type" column of your current schedule, you will see a blue link titled "WebEx Link". Please click on this when your scheduled time slot starts and you will enter a virtual teleconference meeting room with that teacher automatically.

## If you are using a smartphone, you will need to download the Cisco WebEx app here, then click on the link.

If this is incorrect or you'd like to make a change, please click here to reset your preference and contact info.

| CURRENT SCHEDULE FOR       |                                         |                |                    |  |  |
|----------------------------|-----------------------------------------|----------------|--------------------|--|--|
| Time                       | Class                                   | Teacher        | Conf. Type         |  |  |
| Nov. 17 at 3:50 PM         | CHEMISTRY HONORS                        | William Heeren | WebEx Meeting Link |  |  |
| Nov. 17 at 4:00 PM         | SPORTS AND ENTERTAIN MARKETING          | Jodi Peterson  | WebEx Meeting Link |  |  |
| Nov. 17 at 4:10 PM         | ENGLISH 10 HONORS                       | Audrey Kemp    | WebEx Meeting Link |  |  |
| Nov. <u>1</u> 7 at 4:20 PM | GEOMETRY                                | Brian Buege    | WebEx Meeting Link |  |  |
| Nov. 17at 4:30 PM          | FITNESS FOR LIFE                        | Joanna Bailey  | WebEx Meeting Link |  |  |
| Nov. 17at 4:40 PM          | GAME DESIGN                             | Jennifer Gipp  | WebEx Meeting Link |  |  |
|                            | To email a teacher, click on their name | above.         |                    |  |  |

5. For teachers, the night of conferences you need to open Cisco WebEx, click on "start a meeting" and then wait for the scheduled parent(s) to join your meeting room. If you haven't clicked "Start a meeting" and a parent tries to enter their meeting, that's not a problem. The parent will be entered into a virtual "Waiting Room" where they can click a button to notify the teacher or wait for the meeting to start.

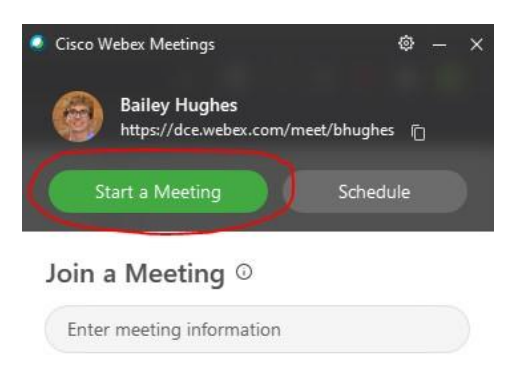